## I) Comment se connecter ?

Vous avez besoin de votre Identifiant (Login) et du mot de passe, qui vous ont été communiqués par mail suite à votre inscription

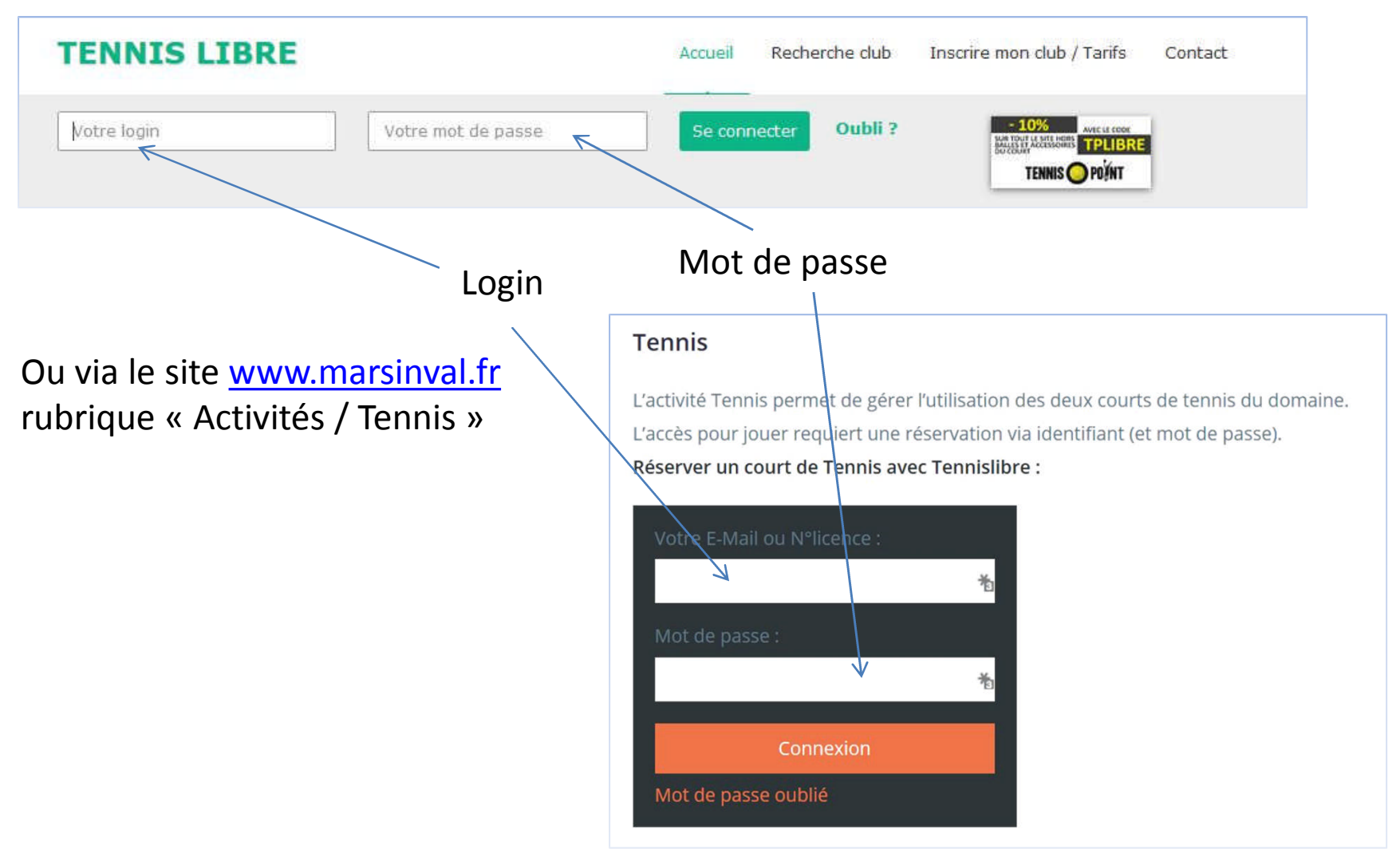

Via le site <u>www.tennislibre.com</u>

# II) A la 1<sup>ère</sup> connexion, la fenêtre suivante s'affiche :

| MON COMPTE                                                                                                  |                                                                                   |                                               |                    | ]                         |  |
|----------------------------------------------------------------------------------------------------|-----------------------------------------------------------------------------------|-----------------------------------------------|--------------------|---------------------------|--|
| Mes informations Ma photo Mes réservations Comment ca marche Inscription tournoi                            |                                                                                   |                                               |                    |                           |  |
| Merci de remplir les champs ci-dessous. A la prochaine connexion, vous n'aurez pas à passer par cette page. |                                                                                   |                                               |                    |                           |  |
| Les messages                                                                                                |                                                                                   |                                               |                    |                           |  |
| C'est votre 1ère                                                                                            | connexion, vous devez également modifier le mot de pass                           | e qui vous a été attribué et en choisir un pe | ersonnel.          |                           |  |
| deconnexion                                                                                                 |                                                                                   |                                               |                    |                           |  |
| Infos Persos                                                                                                | Options Alertes                                                                   |                                               |                    |                           |  |
| Mon club :                                                                                                  | AS LIBRE DOMAINE DE MARSINVAL                                                     |                                               | -                  |                           |  |
| Nº Licence *<br>(ou login personnel) :                                                                      | TESTTENNIS                                                                        | IRE                                           |                    |                           |  |
| Sexe :                                                                                                    | Homme Femme                                                                       |                                               |                    |                           |  |
| Nom * :                                                                                                    | TEST                                                                              |                                               | Vérifiez votre ad  | lresse mail nour recevoir |  |
| Prénom * :                                                                                                  | Test                                                                              |                                               |                    |                           |  |
| E-Mail personnel :                                                                                          | AL                                                                                | IRE                                           | les confirmation   | s de reservation          |  |
| E-Mail de secours * :                                                                                       | test.tennis@free.fr                                                               | IRE                                           |                    |                           |  |
| Date de naissance :                                                                                         | 20/03/1985 jj/mm/aaaa                                                             | 7                                             |                    |                           |  |
| N°licence officiel :                                                                                        |                                                                                   |                                               |                    |                           |  |
| Adresse :                                                                                                   | xx rue du domaine                                                                 |                                               |                    |                           |  |
| Adresse (suite) :                                                                                           |                                                                                   | N'O                                           | ubliez pas de remj | olir les infos            |  |
| Code Postal :                                                                                               | 78540                                                                             | (da                                           | te de naissance, a | dresse, etc)              |  |
| Ville :                                                                                                    | vernouillet                                                                       |                                               | ,                  | , ,                       |  |
| Téléphone :                                                                                                 | 0130402155                                                                        |                                               |                    |                           |  |
| Tél. portable :                                                                                             | 0685745523                                                                        |                                               |                    |                           |  |
| Classement :                                                                                                | NC 🔻                                                                              |                                               |                    |                           |  |
|                                                                                                    | J'accepte que les adhérents du club voient mon email et N° de tél, dans l         | a partie "Mon club"                           |                    |                           |  |
|                                                                                                    | Laissez cette case cochée pour <u>changer</u> votre mot de                        | passe.                                        | Enfin vous dev     | ez modifier votre mot     |  |
| Nouveau mot de<br>passe :                                                                                   | •••••                                                                             | <                                             | de nasse           |                           |  |
| Confirmation<br>nouveau mot de<br>passe :                                                                   | ••••••                                                                            |                                               |                    |                           |  |
|                                                                                                    | J'accepte les <u>conditions générales d'utilisation</u><br>du site Tennisübre.com | - Uno fois torm                               | iná n'aubliaz nac  | de valider                |  |
|                                                                                                    | Valider les modifications Conte i fois termine, n'oubliez pas de valider          |                                               |                    |                           |  |

| Apr<br>As LIBRE DOMAINE DE MARSINVAL                                                                                                    | ès validation, vous voyez un<br>ssage de confirmation,                                                                                                    |
|----------------------------------------------------------------------------------------------------|----------------------------------------------------------------------------------------------------|
| MON COMPTE       Mes informations     Ma photo     Mes réservations     Comment ça marche     Inscription tournoi       Image: Comparison of the eternises en compte:     Infos Persos     Options     Aicrtes       Infos Persos     Options     Aicrtes     Aicrtes       Mon club :     AS LIBRE DOMAINE DE MARSINVAL     ALIRE       Nº Licence *     TESTTENNIS     ALIRE                                                                                                    |                                                                                                    |
| Sexe i Oremme Oremme Appuyez alors s<br>Nom * : TEST fenêtre suivant<br>Prénom * : Test                                                                                                    | e apparaît :                                                                                                    |
| Image: State Comment of Comment of Comment o | En cliquant sur « parcourir » vous<br>avez accès à un navigateur qui<br>vous permet de choisir votre photo<br>au format jpg, préalablement<br>enregistrée |

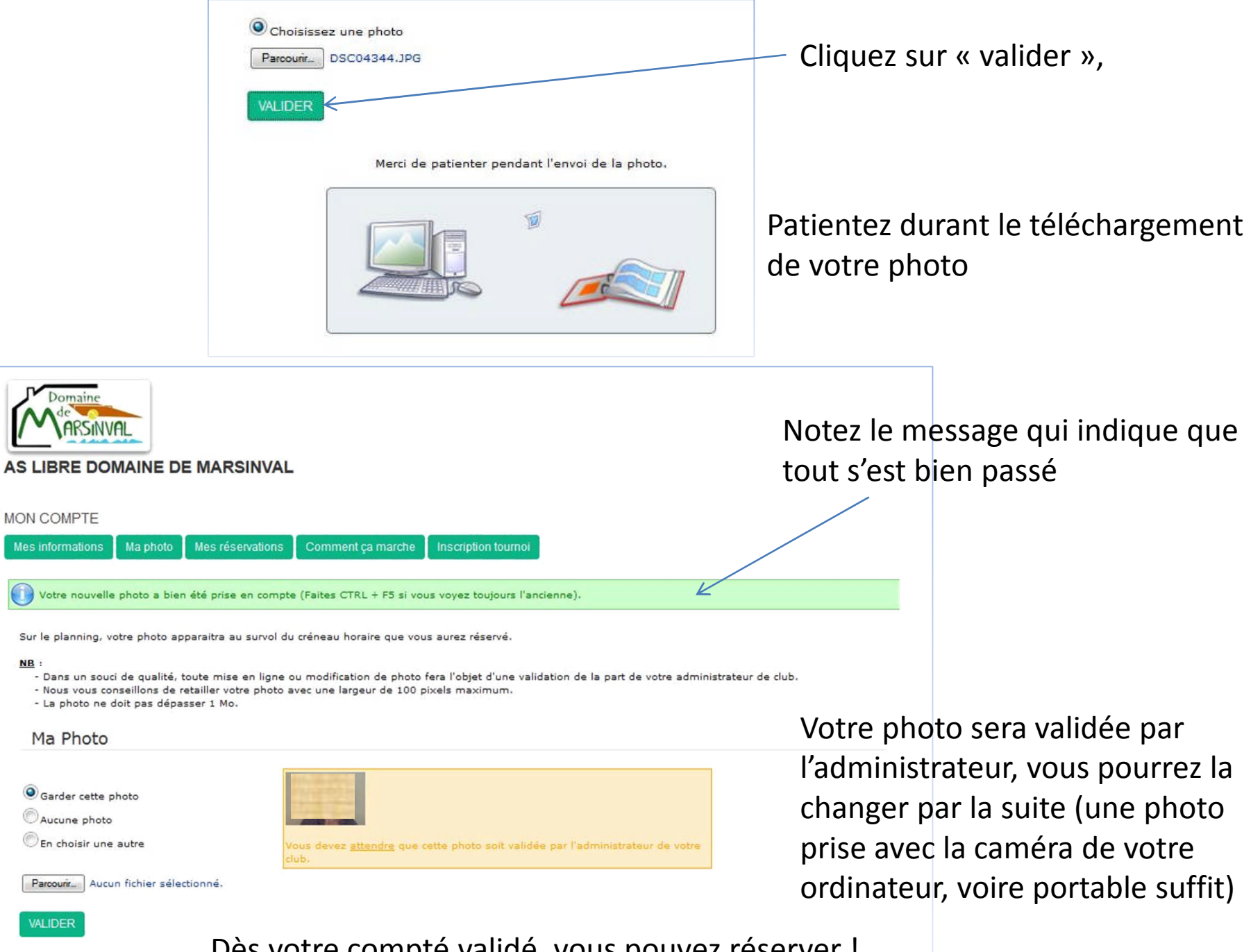

Dès votre compté validé, vous pouvez réserver !

### III) Pour réserver (avec un compte validé). Connectez vous,

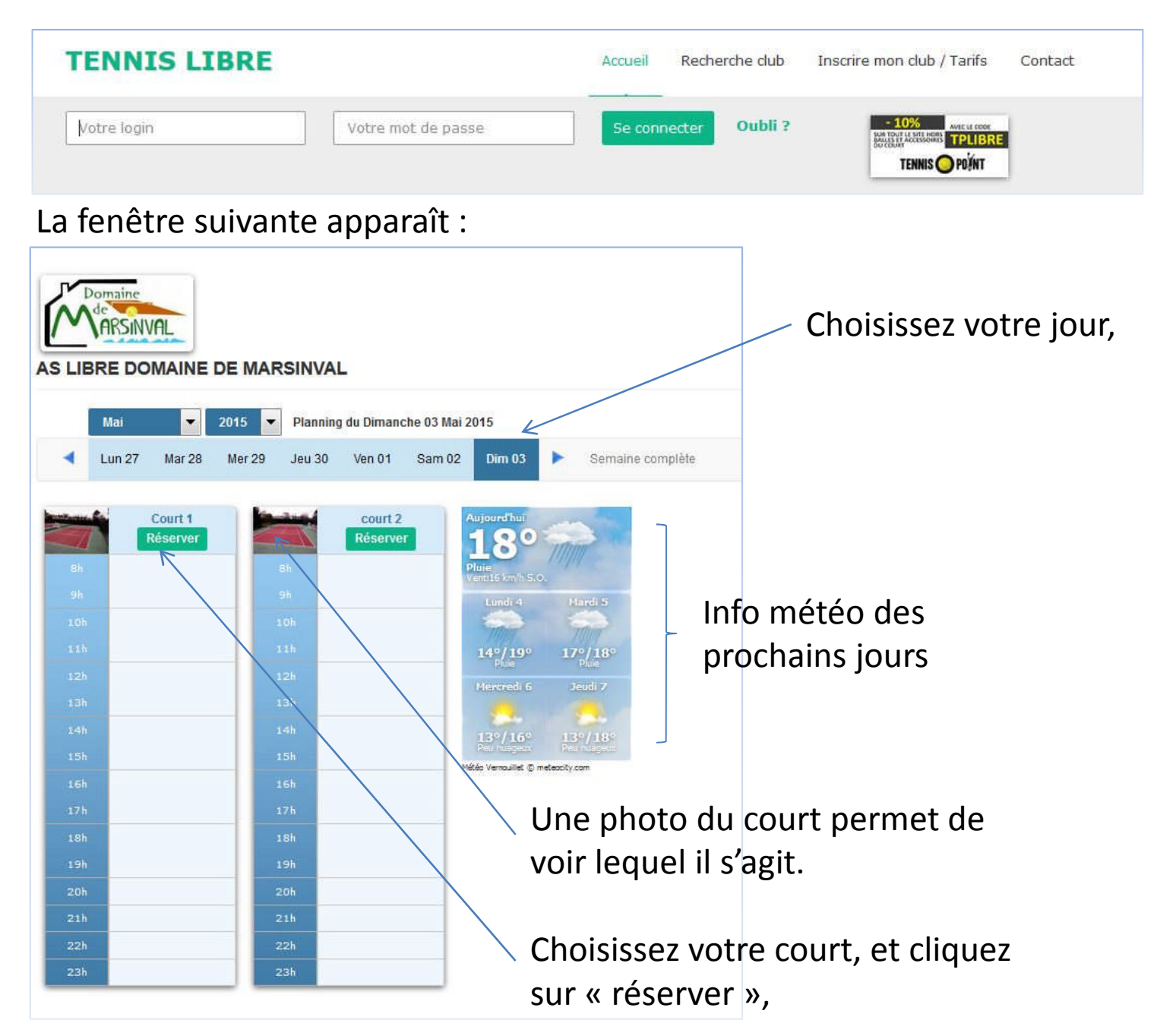

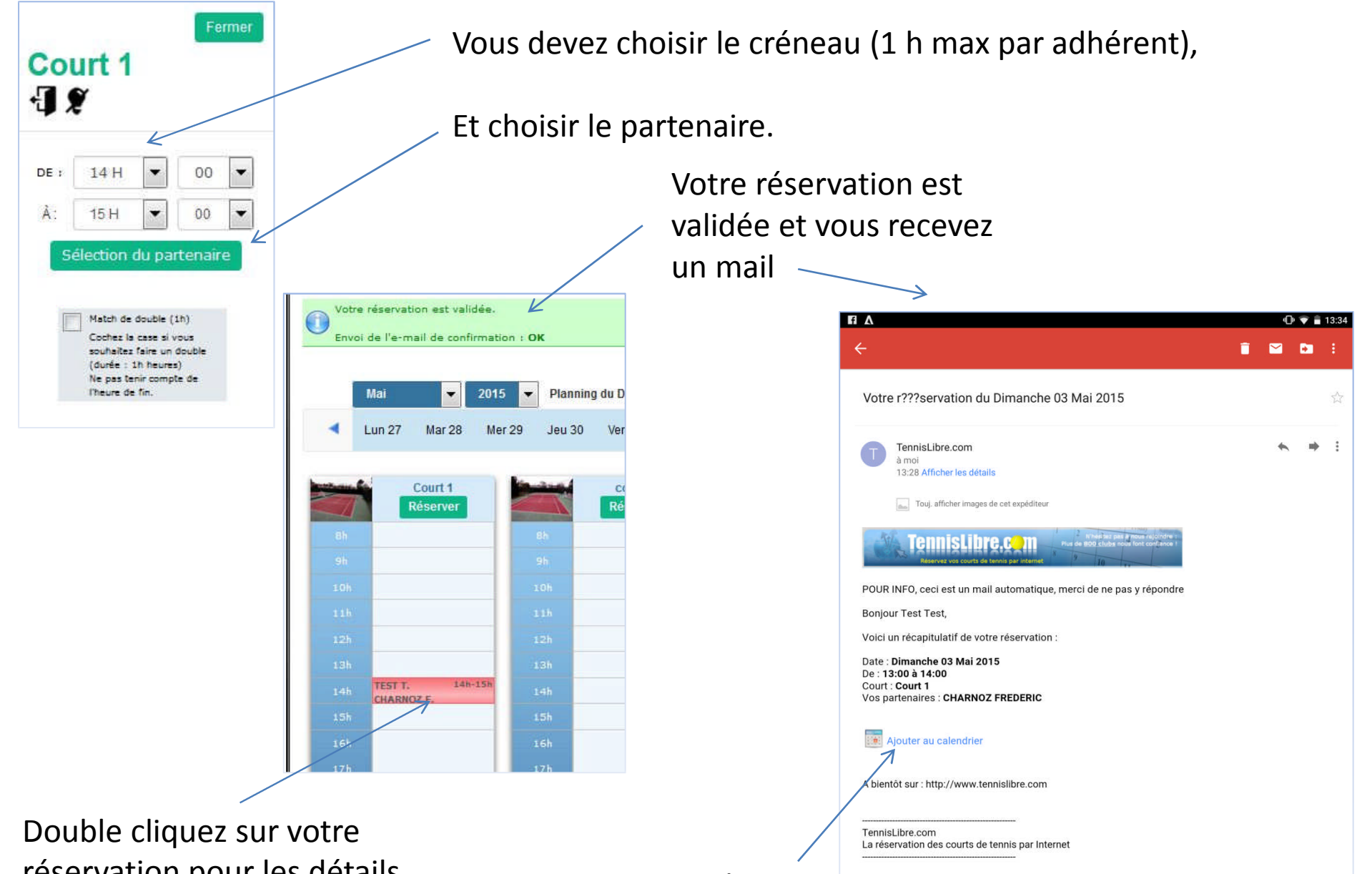

réservation pour les détails, éventuellement l'annuler.

Vous pouvez ajouter votre réservation à votre calendrier IV) Le bandeau d'accueil ; il se trouve en haut de votre fenêtre après connexion ;

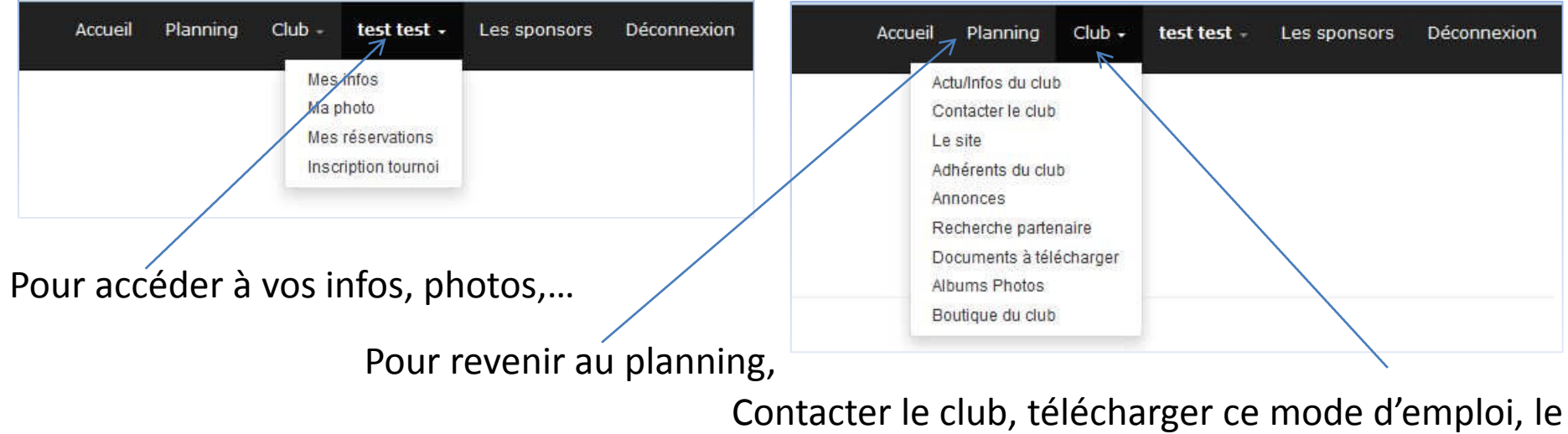

règlement, etc...

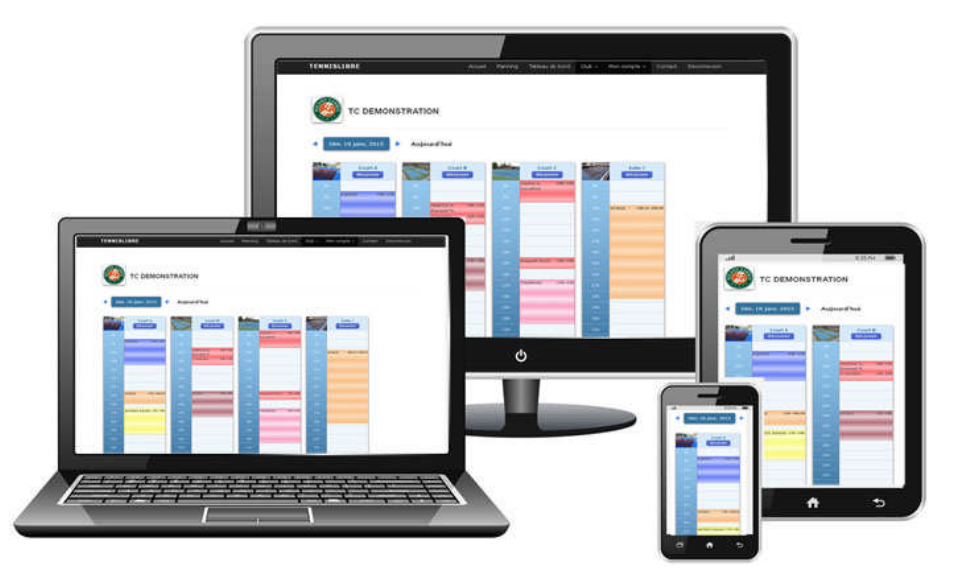

Le tout à partir de votre smartphone, tablette, portable.

## V) Questions / Réponses

## Existe-t-il un règlement, comment y accéder ?

Oui, l'utilisation des courts est régi par un règlement, disponible sur notre site <u>www.marsinval.fr</u> rubrique activités tennis, au format pdf.

<u>J'ai envoyé une demande d'inscription, quand vais-je recevoir mes identifiants ?</u> La gestion des attributions est effectuée par le responsable Tennis ; comme beaucoup d'entre vous il est parfois en congés, en déplacement, indisponible, bref merci de votre patience.

J'ai bien rempli le champ formulaire, téléchargé ma photo, que dois je faire ? Comme dans le cadre de l'attribution, le responsable doit valider votre photo. En vous connectant sur le site tennis libre sur la rubrique photo vous pourrez voir si votre photo est bien validée. N'hésitez pas alors à envoyer votre cotisation ou procéder à la restitution de votre ancien badge. Mais sans photo ou formulaire rempli votre compte ne sera pas actif.

## Je voudrai réserver un court mais aucun créneau disponible

Certaines règles régissent le nombre de fois que vous pouvez réserver un court. Mais nous avons fait le choix d'un système de réservation souple et il est possible qu'il n'y ait pas de créneaux disponible. En cas d'abus le responsable pourra annuler un créneau, voire désinscrire le résident ; mais nous comptons sur votre autodiscipline.

Merci et bon Tennis !